## **Submitting Immunizations to Health Services**

Per Illinois requirement 77 ILL. Adm. Code 694, all undergraduate students enrolled in 6 or more inperson credits or graduates enrolled in 4.5 or more in-person credits are required to submit documentation of the below immunizations:

- 2 documented doses of Measles, Mumps, and Rubella on or after 1<sup>st</sup> birthday or documentation of positive titers (lab work showing immunity)\*
   \*Students born before 1957 are exempt from this requirement
- 3 documented doses of Tetanus, Diphtheria, and Pertussis.
  - One dose must be a Tdap and the most recent dose must have been given in the **last 10** years.
- 1 documented dose of Meningococcal Conjugate given <u>on or after 16<sup>th</sup> birthday</u>\*\*
  \*\*Students 22 and older are exempt from this requirement

### How to obtain records

- 1. Contact your primary provider's office either via telephone or via their online portal (i.e. Mychart) to obtain a copy of your immunizations.
- 2. Contact your high school to obtain a copy of your immunizations.
- 3. If you are from **Illinois**, please visit <u>https://idphportal.illinois.gov/s/</u> and create an account. Here you will be able to determine if you have immunizations listed through the state website.
  - If you are from *Out-Of-State*: most states have an online immunization portal. You can google and determine if this applies to you.

# \*\*PLEASE NOTE ALL DOCUMENTS NEED TO HAVE NAME, DATE OF BIRTH, VACCINE GIVEN, AND DATE GIVEN TO BE CONSIDERED VALID.

### **How to Submit Your Documents**

- 1) Fax your records to (630)844-5611
- 2) Drop them off at the Wellness Center located at 1317 Marseillaise Place. A drop box near the entrance is available for after-hour document drop-offs.
- 3) Upload in your SpartanHealth Portal via your Okta.
  - \*\*Please note you must be registered for classes for your SpartanHealth Portal to be activated. It takes up to 2 days for account activation to occur.

#### \*\*PLEASE NOTE ALL DOCUMENTS NEED TO HAVE NAME, DATE OF BIRTH, VACCINE GIVEN, AND DATE GIVEN TO BE CONSIDERED VALID\*\*

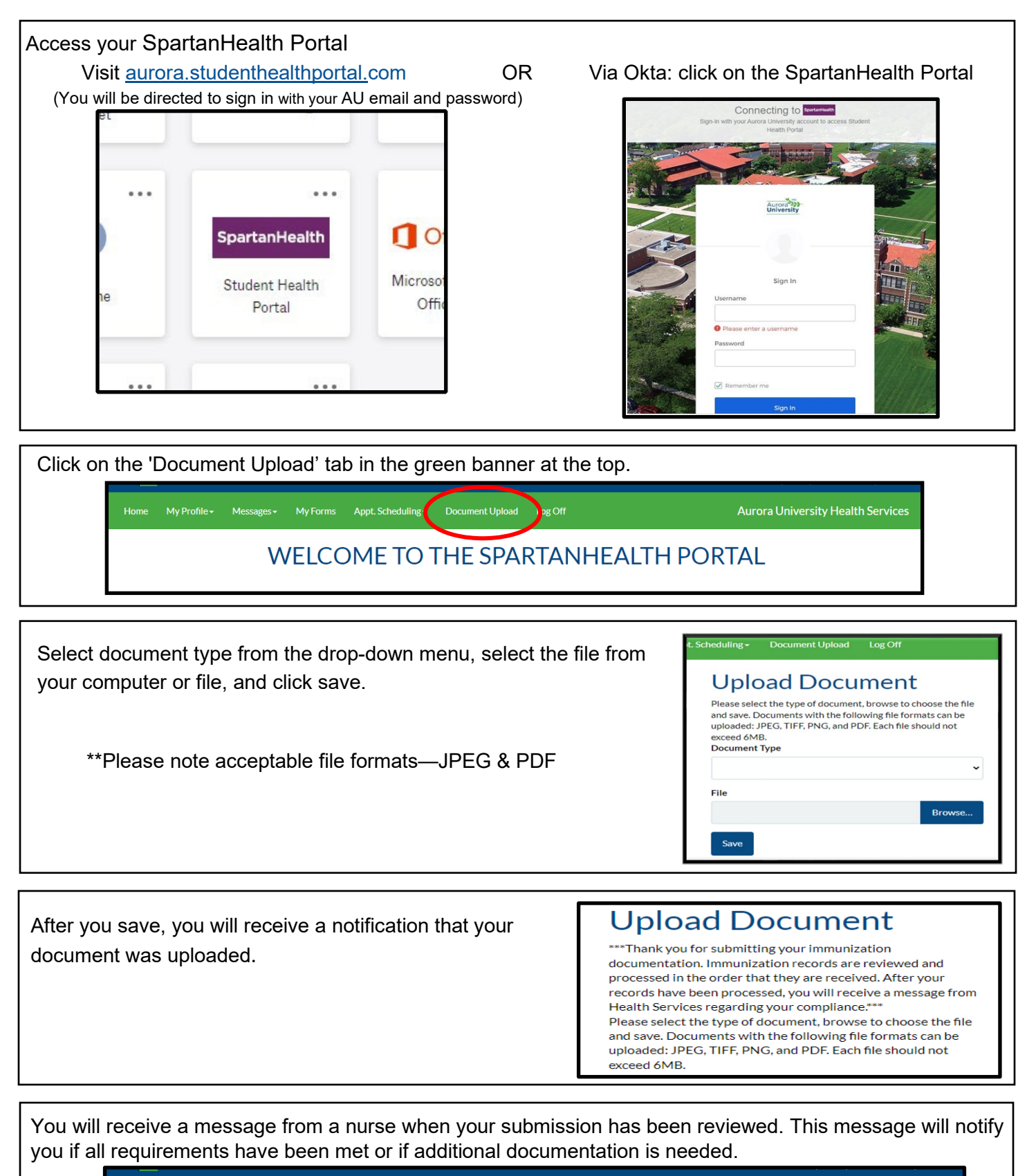

Iome My Profile Messages My Forms Appt. Scheduling Document Upload Log Off

Aurora University Health Services

WELCOME TO THE SPARTANHEALTH PORTAL